## 情報処理センターニュース抜粋

本センターでは、主に職員を対象にして本センターに関する情報を提供するため に、平成9年度から電子メールでニュースを配布しています。以下にその抜粋を再 掲します。

| *******                          |
|----------------------------------|
| * 情報処理センターニュース No.23(01-001 号) * |
| * 2001.04.05 *                   |
| ************                     |
|                                  |
| 平成13年度専攻科学生のLAN利用者登録             |
| のお知らせ                            |
|                                  |
| このことについて、下記のとおり登録しましたので、お知らせします。 |
|                                  |
| 機械工学科専攻                          |
| ユーザ名 フルネーム                       |
| am0101 KinoRyoutarou             |
| am0102 KumatsujiKengo            |
|                                  |
| 、今中、同分のため少岐                      |

途中、長文のため省略

先生方から学生へ、次の点をご指導方よろしくお願いします。

パスワードは全員 \*\*\*\*\*\*\*\*\* となっています。そこで、速やかに学生自身でパスワードを変更す べきです。TELNET 等の端末エミュレータを使ってセンターのサーバ saikai1 か saikai2 にログインし て、コマンド yppasswd により変更してください。(接続先は saikai1.cc.saebo.ac.jp のようにフルアドレ スで指定すると確実です。)

\*\*\*\*\*\* 情報処理センターニュース No.24(01-002 号) \* \* 2001.04.05 \* 専攻科メールエイリアス新設 このほど、専攻科学生への連絡等の目的で、専用のメールエイリアス(一斉メール配信用の宛名) を下記のとおり新設しましたのでお知らせします。この宛名に電子メールを送ると、設定された複数 のユーザに一斉にメールが配布されます。ただし、利用にあたっては次にあげることを禁止しますので、 厳守してください。 禁止事項 1. バイナリファイルの添付(サーバがダウンしてしまいます) 2. 私事での利用 メールエイリアス登録内容 宛 名 配 信 先 以下、セキュリティ確保のため省略

情報処理センターニュース No.25 (01-003 号) \* 2001 04 17 \*\*\*\*\* 平成13年度新入・編入学・再入学生及び 外国人留学生の登録完了のお知らせ LAN利用者としての標記の登録を下記登録一覧のとおり済ませましたので、お知らせします。 つきましては、先生方から学生へ次の点についてご指導いただくようお願いします。 この登録一覧表にあげた登録については、最初はパスワードをなにも設定しておりません。この ままではメーラで電子メールを使うこともできません。そのために、TELNET を使って学生自身で パスワードの設定をしてください。(専攻科学生と職員については、こちらで初期パスワードを設 定しました)。操作方法については次に説明します。 なお、パスワードは次にあげる条件を満たすよう考えてください。 (1)6文字以上であること(9文字目以降は無視されます)。 (2)最初の8文字以内に、2文字以上のアルファベットと1文字以上の数字または特殊文字を含 まなければならない。 (3) 変更する場合には、古い方のパスワードと3 文字以上の違いがあること。 (4) ユーザ名と同じスペリングやその逆のスペリングを含まないこと。 操作方法 1. TELNETを使って次にあげるホストに接続する。 saikai1.cc.sasebo.ac.jpまたは、 saikai2.cc.sasebo.ac.jp 2. 接続できたら、m0101 などの自分のユーザ名を入力してログインを試みる。すると、「Choose a new password」とメッセージが出て、「New password:」と表示される。 3.上記の表示の直後にパスワードを入力する。すると、「Re-enter newpassword」と表示される ので、ここでもう一度同じパスワードを入力する。(注意: パスワード入力のときは入力 文字は表示されない)パスワード設定がうまくいけば、 「NIS passwd/attributeschangedonpost」とメッセージが表示され、ログインできる。 4. ログアウトするために「Ctrl」キーと「D」キーを同時に押す。 または、exit か logout とキー入力する。 5.確認のため、もう一度 TELNET で接続してログインしてみる。 以後、再度パスワードを変更したい場合には、コマンドとして yppasswd を使う。具体的には 次のとおり。 yppasswd とキー入力する。 現在のパスワードをキー入力する。 新しいパスワードをキー入力する。 再度新しいパスワードをキー入力する。 パスワード設定の後に、新システムに適合する環境設定ファイルを取得するために、次のとおり コマンドしてください。 cp /home2/kan/.\* この作業の以後のログイン後からは、各種アプリケーション利用のための環境が整います。 以下、登録一覧表(出席番号順) 機械工学科新入生 ユーザ名 フルネーム m0101 IkedaAkira m0102Ishimaru Ryou m0103 IshimotoTakuya